# Институт экологии и природопользования

В.Е. Прохоров

# ИНФОРМАЦИОННАЯ СИСТЕМА «ФЛОРА»

Учебно-методическое пособие

Для студентов специальности 020801.65 – «экология» и бакалавров направлений подготовки 022000.62 и 05.03.06 «Экология и природопользование»

Казань — 2015

УДК 004.65 ББК 28

# Печатается по решению учебно-методической комиссии Института экологии и природопользования КФУ

Утверждено на заседании кафедры общей экологии ИЭИП КФУ Протокол № 5 от 20.11.2014 г.

Автор-составитель: к.б.н. В.Е. Прохоров

Рецензент: д.б.н., проф. Т.В. Рогова

## Прохоров В. Е.

Информационная система «Флора». Учебно-методическое пособие – Казань, - 2015. – с46

Учебно-методическое пособие предназначено для студентов специальности 020801.65 – «экология» и бакалавров направлений подготовки 022000.62 и 05.03.06 «Экология и природопользование» для выполнения практических работ, выполнения индивидуальных исследовательских работ, а также для аспирантов и сотрудников, обрабатывающих флористическую и геоботаническую информацию в процессе выполнения научно-исследовательских работ.

Методическое пособие содержит описание структуры данных информационной системы, основные возможности и методы работы с базой данных.

© Прохоров В.Е., 2015 © Казанский университет, 2015.

# СОДЕРЖАНИЕ

| Введение                                     | 4  |
|----------------------------------------------|----|
| 1. Структура базы данных                     | 11 |
| 2. Заполнение базы данных                    | 16 |
| 2.1. Занесение геоботанических описаний      | 16 |
| 2.2. Занесение информации гербарных этикеток | 21 |
| 2.3. Занесение флористических находок        | 23 |
| 2.4. Заполнение справочников                 | 25 |
| 3. Обработка данных                          | 27 |
| 3.1. Отбор записей                           | 27 |
| 3.2. Анализ данных                           | 29 |
| 3.3. Экспорт данных                          | 33 |
| 3.4. Вывод отчётов и печать                  | 33 |
| 4. Настройки и обслуживание системы          | 35 |
| Литература                                   | 36 |
| Приложение                                   | 40 |

## введение

Обработка информации в современных условиях немыслима без использования компьютерной техники и специальных программ по хранению и обработке данных. Для работы с разного рода биологической информацией с 1980-х годов разрабатываются специализированные информационные системы, призванные удовлетворять запросы современной ботанической и экологической науки. Сотрудниками кафедры общей экологии с 1998 г. создавалась база флористической и геоботанической информации «Флора», которая с успехом используется для выполнения самого широкого круга задач, начиная от анализа флоры определённой территории, заканчивая моделированием распространения растений и классификацией растительности.

Настоящее пособие предназначено для студентов, аспирантов и специалистов в области экологии и ботаники в качестве руководства по самостоятельной работе с информационной системой «Флора» при выполнении курсовых, дипломных и диссертационных работ, а также выполнения практических заданий по спецкурсу «Флористические и фаунистические базы данных».

В пособии дано краткое описание информационной системы, структуры баз данных, последовательности действий для заполнения, редактирования и обработки данных.

#### Общая характеристика информационных ботанических систем

Общие принципы организации информационных систем основаны на двух базовых понятиях – информация и система, общие свойства которых изучают теория информации и общая теория систем. Согласно определению, любой материальный или идеальный объект есть система, и в нём всегда выделяются три системообразующих атрибута: "первичные" элементы, отношения между этими элементами и условия или законы композиции, ограничивающие и определяющие множество отношений (Артюхов, 1999). В информационных системах первичными элементами выступают единицы информации, причём

всю существующую информацию можно классифицировать на три основных типа.

1. Количественная информация представляет собой числовые оценки какихлибо показателей. Этот вид информации получается методом измерений с помощью различных приборов. Преимущества количественной информации очевидны — методы её получения легко стандартизовать, информация уже формализована, хорошо поддаётся обработке и анализу.

2. Качественная информация представляет собой информационные массивы, не несущие непосредственно числового содержания. Она подразделяется на фактографическую информацию и знания. Следует отметить, что в истории человечества факты и знания представляли собой основной вид информации, используемый для принятия решений.

3. Полуколичественная (синтетическая) информация представляет собой данные, несущие информацию одновременно и о качественных, и о количественных характеристиках объекта. К этому типу относится часть фактографической информации, экспертные оценки, ранжированные списки, различного рода балльные характеристики, графические образы и т.д. Особая разновидность полуколичественной информации — карта. Карта является мощным визуализации средством не только данных, но И анализа пространственных связей и отношений. В первую очередь это относится к географическим информационным системам (ГИС), многократно повышающим интенсивность аналитической деятельности.

Информационная система, как и система вообще, обладает особым свойством, не сводимым к сумме свойств слагающих её элементов, называемым эмерджентностью. Отсюда и основное назначение информационных систем порождать новую информацию из той, что имеется. Не касаясь целей и задач каждой конкретной информационной системы, нужно отметить, что общим моментом здесь является то, что все они в той или иной степени предназначены для принятия решений, в том числе не только для управления, но и, например, научных.

Огромное количество ботанического материала (геоботанические описания, гербарные сборы), накопленного в нашей стране в целом и в РТ в частности, обусловило объективную необходимость создания и развития специализированных ботанических информационных компьютерных систем. Первые ботанические базы данных стали появляться в начале 90-х годов прошлого столетия и к настоящему моменту их создано большое количество. Их можно разделить на несколько групп.

Таксономические БД имеют целью создание каталогов таксонов различных рангов. Таксономия оперирует обширными массивами сравнительно однородных данных (Пименов, 1999). Выделяют универсальные БД, БД по номенклатуре, дескриптивные БД, компьютерные БД коллекций (типовых), БД хромосомных чисел, банки биологических последовательностей. Существуют проекты по инвентаризации глобального биоразнообразия, объединяющие различные таксономические БД. Наиболее известны среди них — Species 2000 (http://www.sp2000.org, Бисби, Росков, 2003) и GBIF (Global Biodiversity Information Facility, http://www.gbif.org, Lane, 2003), являющиеся, по сути, метакаталогами, хранящими данные о крупных таксономических БД и ссылки на них. Международный проект ILDIS (International Legume Database & Information Service) по ревизии семейства *Fabaceae* (http://www.ildis.org) включает в себя базу "Бобовые Северной Евразии" (Росков, 1997) и содержит в настоящий момент данные о 20400 видах бобовых (Росков и др., 2003). База данных по таксономии Apiaceae, разработанная в Ботаническом саду МГУ, доступна сейчас по адресу http://www.umbelliferae.cs.msu.su (Леонов и др., 2003).

Геоботанические (фитоценотические) банки информации. Одной из первых геоботанических систем является информационно-статистическая система (ИСС) ЕСОРНҮТО (ECOservice PHYTOcoenarium), разработанная в Санкт-Петербурге в 1991 году. Приблизительно в то же время в Пущинском научном центре РАН была разработана комплексная система баз данных, включающая, флористический список растений Центральной России,

геоботанические онтогенетических исследований, описания, данные продромус растительности. БД "Еловые леса лесотаксационные описания и Европейской России" (Носова, Тихонова, 1997) содержит данные авторских геоботанических исследований и приведённых в различных литературных источниках. Продуманными структурой И интерфейсом пользователя отличается информационная система А. А. Зверева IBIS (Integrated Botanical Information System) (Зверев, 1998).

Флористические БД содержат информацию о флоре определённых регионов, данные о географическом распространении растений. Среди флористических БД наиболее заметны следующие: компьютерный банк данных по флорам заповедников ассоциации "Средняя Волга" (Ануфриев и др., 1997), БД флоры Нижегородской области (Боряков, Воротников, 1997), Концепция БД "Флора России" (Гельтман, 1997), "Флора Сибири" (Красноборов, Романенко, Новосибирской области" 1997). "Флора (Красноборов И др., 1997). Информационно-поисковая система по флоре Карпат (Тасенкевич, 1997), БД флоры юго-востока Европейской России (Шанцер, 1997). Создана общая информационно-поисковая система по флоре и фауне заповедников России (Петросян, 2003).

**БД коллекций ботанических садов.** Усилия Международного совета ботанических садов (BGCI) привели к формированию ботаническими садами России и сопредельных государств баз данных своих коллекций. С 1993 г. создавалась информационно-поисковая система HBC-Info Центрального ботсада Национальной академии наук Беларуси, имеющая развитую сетевую версию для работы сотрудников и пользователей Интернет (Володько, 2000). Существует БД ботсада Уральского отделения РАН (Беляев, Беляева, 1997).

БД гербарных коллекций. БД гербария ботсада АН Беларуси (Кузьменкова, Бурганский, 1997) давшая основу сайту "Ботанические коллекции Беларуси" (<u>http://hbc.bas-net.by/bcb</u>, Кузьменкова и др., 2003б), "Гербарий ВИР (WIR)" (Лунева и др., 1997), БД гербария Вильнюсского университета (WI) (Мотекайтите и др., 1997), БД типовых образцов гербария

БИН РАН (Никитин и др. 1997), БД гербария Пермского университета (Овеснов, Титова, 1997), БД коллекции Печоро-Илычского заповедника (Кирпичев, Улле, 2003),

Виртуальные коллекции позволяют хранить в цифровом виде изображения гербарных листов (что особенно актуально в целях сохранности экземпляров) и фотографии видов растений. Iconographia Plantarium (<u>http://hbc.bas-net.by/plantae/iconographia.php</u>) гербария ЦБС НАН Беларуси содержит изображения 700 видов растений (Кузьменкова и др., 2003а), коллекция изображений Ботсада БИН РАН — 7000 изображений (Ткаченко, 2003).

Компьютерные идентификационные системы предназначены для интерактивного определения биологических образцов и зачастую тесно связаны с таксономическими БД. Преимущество компьютерных определителей перед "бумажными" очевидно — они, как правило, являются многовходовыми (начинать определение возможно с любого признака) и политомическими (каждый признак включает три и более состояния, в отличие от традиционных дихотомических ключей), что значительно ускоряет процесс определения и делает возможным использование фрагментов объектов. Подобные системы имеют сравнительно давнюю историю развития, с 60-х годов XX века (Лобанов, 1999) и продолжают своё развитие в настоящее время. Накопленные данные о признаках таксонов могут служить основой для проведения кладистических исследований различного И филогенетического рода моделирования (Рысс, 2003). В качестве примера ботанических систем можно привести ключи по семейству Orchidaceae (Pankhurst, 1991), роду Artemisia (Савченко, 1997). В последнее время наиболее перспективным является создание определителей и ключей на базе мощного и доступного пакета "Lysandra" (Довгайло, 2003).

Вышеперечисленные группы являются, в какой-то степени, этапами развития (или компонентами) и необходимыми предпосылками некоей унифицированной и всеобъемлющей ботанической БД, подходы к созданию

которой упоминаются в концепции современного издания "Флоры России" (Гельтман, 1997). Развитая ботаническая информационная система должна содержать блоки по таксономии, геоботанике, флористике, географической привязке, банк изображений.

Для современного этапа развития ботанических информационных систем характерна тенденция использования web-интерфейса и применения интернеттехнологий с использованием средств MySQL, PHP, ASP и т.п. (особенно для таксономических БД), объединения локальных БД в единые информационные пространства с использованием сетевых сервисов (Андреев и др., 2003). Сравнительно небольшая доля разрабатываемых систем содержит пространственную привязку данных и является частью ГИС.

Созданная при непосредственном участии автора БД "Флора" (Рогова и др., 1997) объединяет в себе черты многих перечисленных типов информационных систем, за исключением, пожалуй, данных коллекций ботанических садов и идентификационных систем. Отличительная особенность "Флоры" заключается в её интегрированности с региональной ГИС, что делает возможным проведение пространственного анализа и моделирования (Рогова и др., 1999).

#### Краткое описание информационной системы «Флора»

Автоматизированная информационная система "Флора" представляет собой систему баз данных, содержащих информацию о видовом составе растительного покрова и эколого-ландшафтную характеристику той или иной территории, а также различную справочную информацию о видах, произрастающих на территории Республики Татарстан.

Система функционирует под управлением СУБД FoxPro 2.5 расширенной версии и сравнительно нетребовательна к системным ресурсам (Intel Pentium-100, 16Mb O3Y, MS DOS 6.22). Картографический блок, осуществляющий географическую привязку информации о распространении растений, поддерживается в среде MapInfo 6.0.

Поддержка БД осуществляется программным комплексом, включающим в себя оболочку для просмотра и редактирования данных, программы для технического обслуживания БД и программы обработки и анализа данных. Система обладает дружественным интерфейсом пользователя, что делает простым заполнение, редактирование и просмотр данных.

В качестве источников информации служат данные натурных наблюдений (авторские описания растительного покрова и авторские сообщения о находках видов), описания, опубликованные в литературе, гербарные сборы, а также сведения об отдельных флористических находках, опубликованных в литературе.

#### 1. СТРУКТУРА БАЗЫ ДАННЫХ

Система состоит из четырех крупных разделов (рис. 1):

1. Первичные данные. В разделе хранится оригинальная информация о местонахождениях видов сосудистых растений на территории республики. Она расположена в трех блоках: описания, гербарий и находки. Каждый блок содержит определенный набор общей информации: описание местоположения (в том числе и не формализуемое), тип растительной формации, ландшафтную характеристику местонахождения (природный район и топологический элемент ландшафта), тип источника информации, автор первоначальной информации, дата сбора информации, степень достоверности определения вида (достоверно, сомнительно, с точностью до рода).

Блок описаний выполнен в виде двух таблиц. В первой содержится информация о местоположении, источнике, авторе и дате описания, характеристики местообитания. Во второй – информация о содержании описания: список видов, положение вида в сообществе (ярус и обилие), а также степень точности определения.

Блок описаний также включает данные о принадлежности вида к определенному ярусу в растительном сообществе и степени его обилия.

Блок гербария функционально также состоит из двух взаимосвязанных таблиц. Первичные данные находятся в основной таблице. Здесь содержится только информация о местообитании, имя коллектора и дата сбора. В этой таблице фиксируется количество дуплетов и количество листов в экземпляре, оригинальный (авторский) код образца, а также ссылка на флористическое описание, если экземпляр цитируется в описании. Таким образом, в ней не содержится название вида, так как гербарный экземпляр может переопределяться другими авторами при полном сохранении авторского текста этикетки. Для хранения определений служит дополнительная таблица, куда заносятся код вида, к которому отнесли данный экземпляр, примечания, автор и дата определения. Таким образом реализован механизм, позволяющий хранить множественные определения одного гербарного образца.

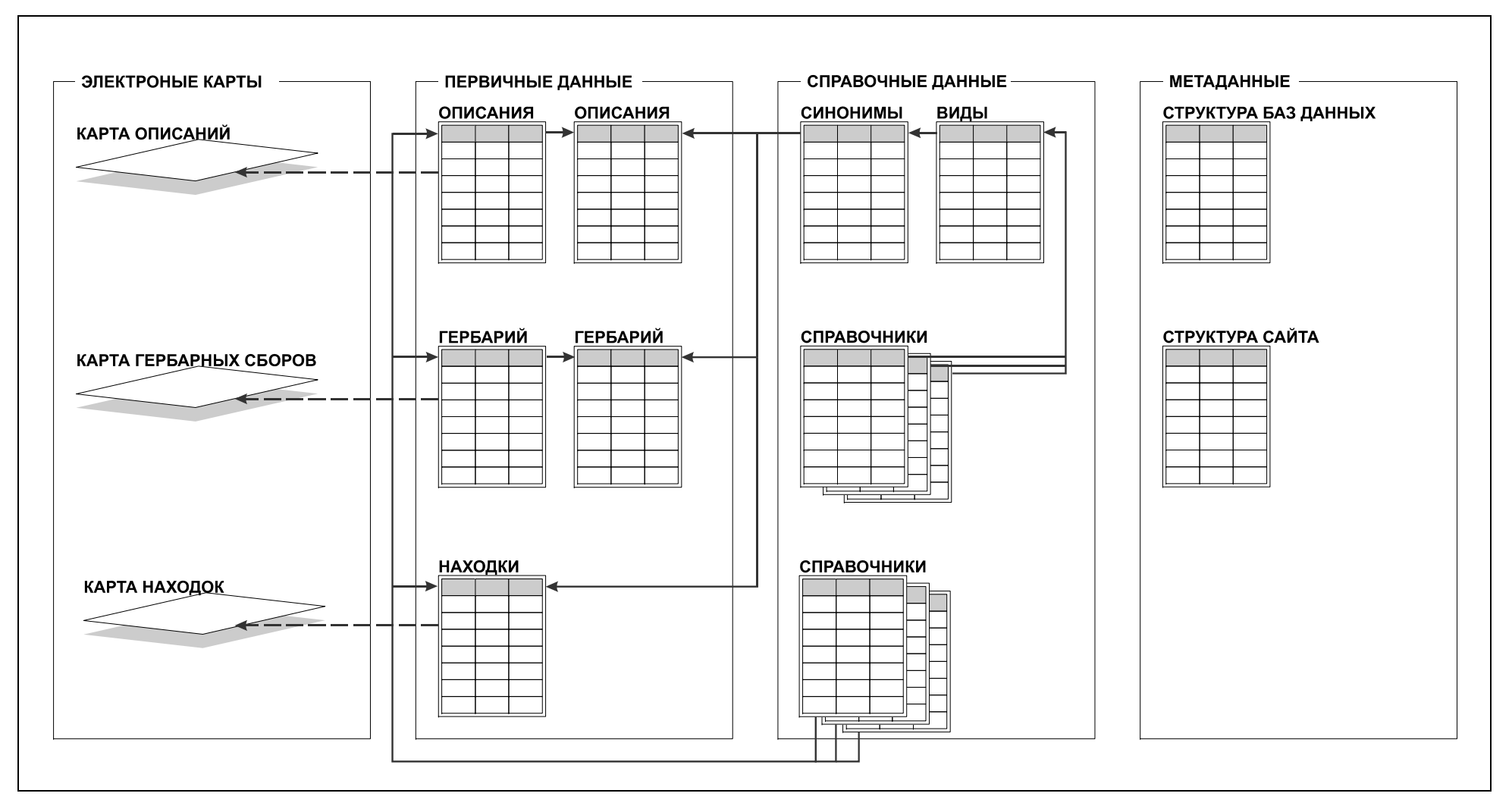

Рис. 1. Структура баз данных ИС "Флора"

В блоке находок содержатся сведения об отдельных находках видов, которые опубликованы в литературе, либо информация отдельного автора, не подтвержденная гербарным образцом. В нем находятся описание местонахождения и его характеристики, название вида, имя автора и дата, ссылка на источник информации.

2. Справочные данные. Раздел включает три блока. К *таксономическому блоку* относятся справочники по видам сосудистых растений РТ и их синонимам. Справочник видов включает более 1800 таксонов (видов, подвидов и гибридогенных таксонов), выявленных на исследуемой территории в ходе последней инвентаризации флоры (Бакин и др., 2000); названия видов даны согласно сводке С. К. Черепанова (Сzerepanov, 1995). Он содержит информацию по эколого-ценотическим группам видов, типам их ареалов и жизненных форм, категориям охраняемости по Красной книге РТ и Красной книге РСФСР, которая описана с помощью дескрипторов. Дескрипторы расшифровываются соответствующими базами данных.

Система поддерживает синонимику видовых названий, что реализовано с помощью справочной базы синонимов. Это также позволяет сохранить оригинальный авторский текст описаний и гербарных этикеток, что является важным.

В блок, относящийся к справочнику видов, входят справочники по эколого-ценотическим группам видов, типам ареалов, жизненных форм и категориям охраняемости.

В базе формализованы типы растительных формаций и топологические элементы ландшафта, определяемые из авторских материалов. Информация о принадлежности к тому или иному природному району заносится с соответствующего слоя электронной карты. В описаниях и находках фиксируется источник информации – авторские данные / публикация. В последнем случае хранится ссылка на литературный источник. Все эти сведения составляют справочники блока, относящегося к местонахождениям видов.

3. Электронные карты. Каждый блок первичных данных связан со сло-

ем электронной карты в виде точечных объектов. Все места описаний, гербарных сборов и флористических находок наносятся на электронную карту масштаба 1:200 000 в виде трех соответствующих слоев. При этом фиксируется точность привязки, так как полнота данных о местоположении бывает различной. Это необходимо для анализа и построения карт на различном пространственном уровне. Принята пятибалльная оценка точности привязки: 1 – уровень района (административного / ландшафтного); 2 – уровень населенного пункта, когда указан (например, на гербарной этикетке) населенный пункт и точка привязывается к ближайшему к нему подходящему местообитанию; 3 – уровень квартала лесничества; 4 – "точная", в том случае, если имеется подробное описание местоположения точки или же сам автор привязывает её, ориентируясь по рельефу, гидросети, растительному покрову и другим свойствам местности; 5 – "GPS", при автоматической привязке точки по координатам систем геопозиционирования (спутниковой навигации). Привязка осуществлена в проекции Гаусса-Крюгера (Пулково, 1942 – 9 зона), единицы измерения – метры.

4. Метаданные. Этот раздел содержит описание таблиц, полей, их типов и значений и служит для хранения информации о структуре информационной системы. К метаданным относится и база, хранящая структуру генерируемого системой сайта на языке HTML.

Всего в систему входит 19 связанных таблиц, включая слои электронной карты. Более подробно структура информационной системы "Флора" указана в приложении (Приложение 1).

Для обработки содержащейся в базе данных информации написаны ряд сервисных программ, позволяющих осуществлять:

- отбор данных по определенным параметрам;
- флористический анализ выбранных данных, включающий в себя анализ систематической структуры (количество видов, родов, семейств, спектр семейств и родов, соотношения некоторых семейств по количеству видов, родовой коэффициент), эколого-ценотический анализ, биоморфологический анализ, ареалогический анализ и анализ по группам охраняемости;

- расчет встречаемости видов в определенной выборке;
- расчет коэффициентов сходства / различия;
- анализ хорологии определенного вида (количество местонахождений и встречаемость по республике в целом, ландшафтным районам, топологическим элементам ландшафта, растительным формациям);
- программы для автоматизированного построения карт распространения вида с помощью SQL-запросов;
- составление аннотированного списка видов для определенной выборки;
- печать описаний растительности;
- печать гербарных этикеток;
- экспорт в файл формата CC! (Cornell condensed), используемого для обмена данными с программами TURBOVEG и JUICE;
- экспорт данных для целей классификации и ординации видов и сообществ;
  Большинство программ имеет возможность для вывода данных в формате
  HTML и позволяют использовать пакетную обработку данных.

# 2. ЗАПОЛНЕНИЕ БАЗЫ ДАННЫХ

## 2.1. Занесение геоботанических описаний.

После запуска системы по умолчанию открывается окно списка геоботанических описаний (рис. 2). В случае если в системе открыто окно «Находки» или «Гербарий», следует закрыть все окна (кроме командного окна FoxPro) и открыть «Описания» из меню (Флора / Описания).

| 🞇 Флора    |                                        |                    | - 🗆 ×                 |
|------------|----------------------------------------|--------------------|-----------------------|
| File Edit  | Program Window Флора Справ             | очники             | 6:03:11 pm            |
|            |                                        |                    |                       |
|            | W1 Описа                               | ния                |                       |
| Код        | Название                               | Автор              | Дата 🔺                |
| 4037       | Янгулово, <u>К</u> ир.обл.скл.сев.эксп | Качалов И.Ю.       | 24.07.2003            |
| 4038       | Р.Кугубарка. склон южн. эксп.          | Качалов И.Ю.       | 24.07.2003            |
| 4039       | Верхний Сардек , пойма.                | Качалов И.Ю.       | 24.07.2003            |
| 4040       | Кугунур , пои́ма.                      | Качалов И.Ю.       | 25.07.2003            |
| 4041       | Кугунур, склон ю-зап. эксп.            | Качалов И.Ю.       | 25.07.2003            |
| 4042       | Новая Сарда,пойма р Шора               | Качалов И.Ю.       | 25.07.2003            |
| 8000       | Челнинское лес-во кв 139(7)            | Прохоров В. Е.     | 06.08.2007            |
| 8001       | Челнинское лес-во кв 139(3)            | Прохоров В. Е.     | 06.08.2007            |
| 8002       | Челнинское лес-во кв 139(13)           | Прохоров В. Е.     | 06.08.2007            |
| 8003       | Челнинское лес-во кв 155(9)            | Прохоров В. Е.     | 06.08.2007            |
| 8004       | Челнинское лес-во кв 155(6)            | Прохоров В. Е.     | 06.08.2007            |
| 8005       | Челнинское лес-во кв 157(4)            | Прохоров В. Е.     | 06.08.2007            |
| 8006       | Челнинское лес-во кв 142(8)            | Прохоров В. Е.     | 07.08.2007 🔶          |
| 8007       | Челнинское лес-во кв 142(8)            | Прохоров В. Е.     | 07.08.2007            |
| 8008       | Челнинское лес-во кв 141(4)            | Прохоров В. Е.     | 07.08.2007 🔻          |
| <b>↔</b>   |                                        |                    | en en en en en en 🕨 e |
|            |                                        |                    |                       |
|            |                                        |                    |                       |
| F1-примеча | ние F4-редакт. F5-добавить F8-у        | јдалить — 3440 [O] | описаний              |

Рис. 2. Окно «Описания»

Для добавления нового описания нужно переместиться на последнюю запись и нажать [F5]. Создаётся новая запись, ей присваивается новый код.

**Внимание!** При попытке создания новой записи с уже существующим кодом появится сообщение об ошибке. Убедитесь, что перед созданием новой записи код для вносимого описания свободен.

Название, автор, дата и источник описания переносятся из предыдущей записи, облегчая занесение большого количества описаний, сделанных в одном месте. Если необходимо, откорректируйте название, автора, дату, и источник описания.

Название – это краткое (длиной до 30 символов) обозначение места проведения геоботанического описания: название ближайшего населённого пункта, лесничества, водоёма или другого географического объекта. Например, «Раифа, кв. 46, выд. 3», «Гора Лобач», «оз. Лебяжье», «с. Морты» и т.д.

Заполнение поля АВТОР осуществляется из справочника авторов. Для указания автора нужно поместить курсор в поле АВТОР и нажать [F10]. В открывшемся меню выбрать необходимую фамилию и нажать [Enter]. Если в меню отсутствует нужная фамилия, необходимо добавить её в справочник авторов (см. 2.4. Заполнение справочников), после чего вернуться к процессу добавления нового описания.

Затем необходимо внести неформализованную информацию в мемо-поле ПРИМЕЧАНИЯ. Для этого необходимо нажать [F1] и в появившееся окно белого цвета внести текстовую информацию об описании (как правило, административный район, точное расстояние до ориентировочных объектов, координаты GPS, детали местоположения в ландшафте, особенности растительности и пр.). Для выхода с сохранением изменений необходимо нажать [Ctrl+W], нажатие [Esc] приведёт к выходу без сохранения.

**Внимание!** При заполнении примечаний следует избегать упоминания информации, известной одному лишь автору (например, «у лагеря», «второй ручей» и m.d.), также не следует ссылаться на другие описания (например, «в том же месте», «как и предыдущее»).

Изменение содержимого поля ИСТОЧНИК осуществляется нажатием [Пробел], переключающим варианты источников («ав. оп» – авторское описание, «публ.» – публикация, «герб.» – гербарий). Для сохранения выбранного варианта нужно нажать [Enter].

В случае если источником данных служит публикация, становится доступным поле ЛИТ-РА, в котором содержится код литературного источника. Заполнение этого поля осуществляется из *справочника литературы*. Для указания кода источника нужно поместить курсор в поле ЛИТ-РА и нажать [F10]. В открывшемся меню выбрать необходимую публикацию и нажать [Enter]. Если в меню отсутствует название нужной публикации, необходимо добавить его в

справочник литературы (см. 2.4. Заполнение справочников), после чего вернуться к процессу добавления нового описания.

В поле ФОРМ. содержится код растительной формации. Заполнение этого поля осуществляется из *справочника формаций*. Для указания кода формации нужно поместить курсор в поле ФОРМ. и нажать [F10]. В открывшемся меню выбрать необходимую формацию и нажать [Enter]. Если в меню отсутствует название нужной формации, то необходимо занести пункт «Неизвестно» (код «23»).

В поле К содержится пометка о культурной формации. Если описание сделано в культуре (например, в посадках сосны), необходимо проставить в поле «1», в противном случае – «0».

В поле ФГР содержится код физико-географического (природного) района (Бакин и др., 2000). Заполнение этого поля осуществляется из *справочника природных районов*. Для указания кода района нужно поместить курсор в поле ФГР и нажать [F10]. В открывшемся меню выбрать необходимый район и нажать [Enter]. Если не известно точно, в каком природном районе выполнено описание, то необходимо занести пункт «Неизвестно» (код «24»).

В поле ЛАНДШАФТ содержится код топологического элемента ландшафта. Заполнение этого поля осуществляется из *справочника топологических* элементов ландшафта. Для указания кода элемента нужно поместить курсор в поле ЛАНДШАФТ и нажать [F10]. В открывшемся меню выбрать необходимый топологический элемент ландшафта и нажать [Enter]. Если не известно точно, в каком элементе ландшафта выполнено описание, то необходимо занести пункт «Неизвестно» (код «19»).

После того, как все поля новой записи заполнены, можно приступать к занесению собственно геоботанического описания (видов и их характеристик). Для этого необходимо нажать [F4]. В открывшемся окне (рис. 3) можно редактировать (добавлять и удалять) список видов.

| File    Edit    Program    Window    Флора    Справочники    6:05:33 рт      W2    Описание    8035    – Елабужское    лес-во    кв    34(3)    7      Код    Вил    Ярус    Дата    1.08.20      Вил    Ярус    Пата    31.08.20      Вил    Вил    Пата    31.08.20      Вил    Вил    Пата    31.08.20      Вил    Вил    Пата    31.08.20      Ріпиз sylvestris L.    Подл.    Пата      Описание 2005    Г.) Код    Пата      Вил    Пата    31.08.20      Ріпиз sylvestris L.    Подл.    Пата      Описание зуlvestris L.    Подл.    Пата      Саlamagrostis epigeios (L.) Ко    Трав.    Пата      Galium mollugo L.    Трав.    Трав.      Potentilla argentea L.    Трав.    Трав.      Chamaecytisus ruthenicus (Fisc    Подл.      Betula pendula Roth    Подл.      Melilotus albus    Меdik.    Трав.      Тагахасци officinale Wigg.    Трав.      Раконораз варарнорнорнорнорн                                           | 🞇 Флора     |                                                                                                    | _ 🗆 ×                                                                                                    |
|----------------------------------------------------------------------------------------------------|-------------|----------------------------------------------------------------------------------------------------|----------------------------------------------------------------------------------------------------|
| Код    W2 Описание 8035 - Елабужское лес-во кв 34(3) 7      Вид    Ярус      8035    Betula pendula Roth    древ1      9035    Pinus sylvestris L.    древ2 сод      9035    Pinus sylvestris L.    подл.      9035    Image: Solvestris L.    подл.      9035    Pinus sylvestris L.    подл.      9036    Pinus sylvestris L.    подл.      9037    Pinus sylvestris L.    подл.      9038    Potentilla argentes (L.) Nevski    трав.      904    Potentilla argentea L.    трав.      905    Potentilla argentea L.    трав.      905    Chamaecytisus ruthenicus (Fisc    подл.      905    Rumex acetosella L.    трав.      905    Rula Pendula Roth    подл.      905    Rumex is albus Medik.    трав.      905    Potentilla Roth    подл.      905    Potentilla Roth    подл.      905    Potentilla Roth    подл.      905    Potentilla Roth    подл.      905    Potentilla Roth    подл.      905    Potentilla Roth    < | File Edit   | Program Window Флора Справочни                                                                                                    | ки 6:05:33 р                                                                                                    |
| Tragopogon orientalis L. Tpas.                                                                                                    | Код<br>8035 | W2 Описание 8035 - Елабужское л<br>Вид<br>Betula pendula Roth<br>Pinus sylvestris L.<br>Pinus sylvestris L.<br>Ulmus laevis Pall.<br>Calamagrostis epigeios (L.) Ro<br>Elytrigia repens (L.) Nevski<br>Galium mollugo L.<br>Artemisia campestris L.<br>Potentilla argentea L.<br>Conyza canadensis (L.) Crong.<br>Rumex acetosella L.<br>Chamaecytisus ruthenicus (Fisc<br>Betula pendula Roth<br>Melilotus albus Medik.<br>Taraxacum officinale Wigg.<br>Artemisia absinthium L.<br>Tragopogon orientalis L.<br>#4 | ана (1993)<br>арева (1993)<br>арева (1993)<br>аре |

Рис. 3. Окно списка видов геоботанического описания

Для добавления нового вида нужно нажать [F5]. В появившемся окне (рис. 4) нужно набрать название вида и нажать [Enter].

| <b></b> | Введите | название |  |
|---------|---------|----------|--|
|         |         |          |  |

Рис. 4. Окно ввода названия вида

В открывшемся окне (рис. 5) необходимо выбрать нужный вид и нажать [Enter]. Название вида не обязательно набирать полностью – достаточно лишь первых букв, однако чем больше букв будет набрано, тем меньше будет список названий видов, удовлетворяющих условию.

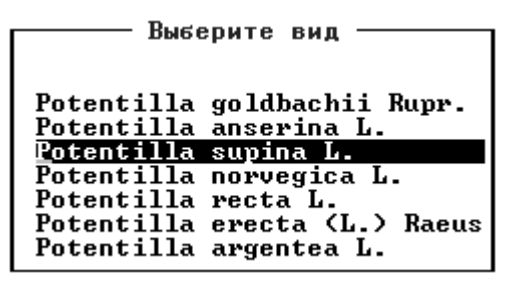

Рис. 5. Окно выбора вида

**Внимание!** Если при наборе названия открывается пустое окно, не содержащее названий видов, то возможно несколько причин. Во-первых, возможно была допущена ошибка в наборе названия. Следует проверить правильность набираемого названия (ошибки могут быть как в написании, так и в использовании синонимов).

Во-вторых, возможно, в настройках указано использование латинских названий, а набор производится на русском языке или наоборот. Следует проверить настройки (см. Настройки системы).

В-третьих, возможно название отсутствует в справочнике видов. В этом случае, необходимо обратиться к администратору БД.

**Внимание!** Самостоятельно добавлять записи в справочник видов и корректировать его категорически запрещается, неверные действия пользователя могут повредить целостность данных!

Если в описании указан сомнительно определённый вид (со знаком вопроса или определённый с точностью до рода), то в следующем за названием вида поле необходимо поставить соответствующую пометку. Для этого нужно поставить курсор в поле и клавишей [Пробел] осуществить переключение вариантов пометок («?» – сомнительно определён, «sp.» – определён до рода). Для сохранения выбранного варианта нужно нажать [Enter]. При выборе варианта «sp.» и использовании русских названий видов, название рода будет выводиться на *латинском* языке (например, «Dianthus sp.»).

После того, как вид выбран и добавлен в описание, необходимо заполнить поля яруса и обилия.

Изменение содержимого поля ЯРУС осуществляется нажатием [Пробел], переключающим варианты ярусов («древ1» – І-й ярус древостоя, «древ2» – ІІ-й ярус древостоя, «подл.» – подлесок, «трав.» – травостой, «мох.» – моховолишайниковый). Для сохранения выбранного варианта нужно нажать [Enter].

Изменение содержимого поля ОБИЛИЕ осуществляется нажатием [Пробел], переключающим варианты степени обилия вида как в упрощённом виде («дом.» – вид доминирует, «сод.» – вид содоминирует, « » – вид присутствует), так и по шкале Друде («soc» – socialis, «сор3» – copiosae 3, «сор2» – copiosae 2, «cop1» – copiosae 1, «sp» – sparsae, «sol» – solitaries, «un» – unicus). Для сохранения выбранного варианта нужно нажать [Enter].

**Внимание!** Не следует в одном и том же описании использовать баллы обилия упрощённой шкалы и шкалы Друде одновременно.

Удаление записи вида из списка осуществляется нажатием [F8], при этом программа запрашивает подтверждение на удаление. Чтобы подтвердить удаление нажмите [Y], нажатие любой другой клавиши приведёт к отмене удаления записи.

Изменить название вида при ошибочном наборе невозможно. Для исправления неверно занесённого вида в описание его следует удалить и добавить правильное название.

После окончания заполнения или редактирования геоботанического описание выход с сохранением изменений осуществляется нажатием [Esc].

Для удаления всего описания необходимо перейти в окно списка описаний («W1 Описания»), поместить курсор на запись удаляемого описания и нажать [F8]. Чтобы подтвердить удаление нажмите [Y].

#### 2.2. Занесение информации гербарных этикеток

Для работы с базой гербарных образцов необходимо запустить «Гербарий», выбрав соответствующий пункт меню (Флора / Гербарий) (рис. 6).

| 🜪 Флора 🗕 🖵                                                                                                    | ×  |
|----------------------------------------------------------------------------------------------------|----|
| File Edit Program Window Флора Справочники 6:25:01                                                                                                    | рm |
| File    Edit    Program    Window    Флора    Справочники    6:25:01      Код    Вид    0    программе    Солманд      491    Linnaea    borea    0    программе    Дата    Солманд      492    Linnaea    borea    12.06.1951    Находки    Евламиньева    12.06.1951      493    Linnaea    borea    494    Linnaea    Cервис    Находки      Сервис    Настройки    Подпрограммы    Ванова    23.07.1947      496    Linnaea    borea    15.07.1965      Сашиев    15.07.1969    Иванова    23.07.1947      Настройки    Подпрограммы    Выход    Иванова    23.07.1947      498    Linnaea    borea    15.07.1969    Иванова    23.07.1947      Выход    Выход    Выход    19.07.1970    Иванова    19.07.1970      10.07.1966    Боп    Linnaea    borealis    L.    66.06.1967      500    Linnaea    borealis    L.    66.06.1967    24    06.06.1967      501    Linnaea    borea |    |
| 503 Lycopodium annotinum L. Иванова <u>20.07.1965</u>                                                                                                    |    |
| 504 Lycopodium annotinum L. геобот. экс. 18.06.1965                                                                                                    |    |
| SUS LYCOPOGIUM ANNOTINUM L. MAPKOB 27.07.1929                                                                                                    |    |
|                                                                                                    |    |
| + <b>+</b> +                                                                                                    |    |
| Навигация, просмото и заполнение баз ГЕРБАРИЯ                                                                                                    |    |

Рис. 6. Окно «Гербарий»

Для добавления нового гербарного образца необходимо переместиться на последнюю запись и нажать [F5]. В появившемся окне нужно набрать название вида и нажать [Enter]. В открывшемся окне необходимо выбрать нужный вид и нажать [Enter]. Название вида здесь набирать полностью также не обязательно, аналогично выбору вида в «Описаниях» (см. 2.1. Занесение геоботанических описаний). Создаётся новая запись, ей присваивается новый код.

**Внимание!** При попытке создания новой записи с уже существующим кодом появится сообщение об ошибке. Убедитесь, что перед созданием новой записи код для вносимой находки свободен.

Таким же, как и в «Описаниях», образом заполняются поля ФОРМАЦИЯ, К, ФГР и ЛАНДШАФТ.

Для редактирования или заполнения гербарной этикетки нажмите [F4]. В появившемся окне (рис. 7) заполняются следующие поля:

- ЛИСТОВ количество дополнительных листов этого же образца (заполняется для образцов, в которых растение располагается на двух и более листах;
  для образцов, содержащих 1 лист, оставляется значение «0»);
- АК авторская кодировка образца (заполняется, если этикетка содержит уже имеющийся код);
- ДУБЛЕТОВ количество дублетов (образцов, собранных тем же автором в том же месте и в тот же день) кроме этого образца; для образцов, существующих в одном экземпляре, оставляется значение «0»;
- ОПИСАНИЕ код записи из базы «Описания», если этот образец указывается в геоботаническом описании;
- МЕСТОНАХОЖДЕНИЕ краткое (до 25 символов) обозначение места сбора гербарного образца, аналогичное «Названию» в базе данных «Описания» (см. 2.1. Занесение геоботанических описаний);
- СОБРАЛ фамилия и инициалы коллектора; в соседнем поле указывается дата сбора;
- ОПРЕДЕЛИЛ фамилия и инициалы специалиста, определившего растение; в соседнем поле указывается дата определения;

- В верхнем текстовом поле указывается полный текст оригинальной этикетки (точное местоположение, растительное сообщество и т.д.);
- В нижнем текстовом поле указываются примечания других специалистов и оператора БД.

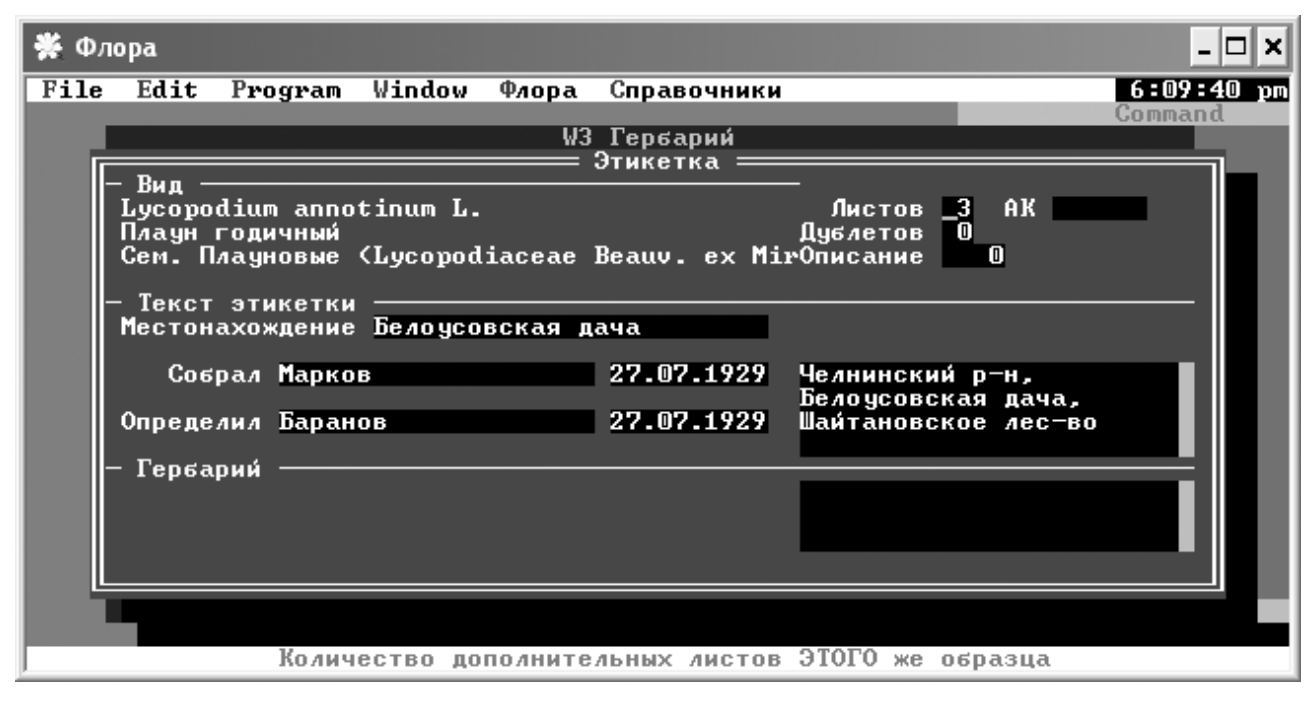

Рис. 7. Окно гербарной этикетки

После окончания заполнения гербарной этикетки выход с сохранением изменений осуществляется нажатием [Esc].

Удаление гербарной этикетки из базы данных осуществляется нажатием клавиши [F8], чтобы подтвердить удаление нажмите [Y].

# 2.3. Занесение флористических находок

Для работы с базой флористических находок необходимо выбрать пункт меню «Находки» (Флора / Находки) (рис. 8).

| *         | Фло  | pa    |               |           |             |      |                |       |            |      | _ [        | ×   |
|-----------|------|-------|---------------|-----------|-------------|------|----------------|-------|------------|------|------------|-----|
| Fi        | le   | Edit  | Program Win   | dow Флор  | а Спра      | вочн | ики            |       |            | Ħf   | :28        | pm  |
|           |      |       |               |           |             |      |                |       | Co         | omma | Ind        |     |
| 10        |      |       |               |           | W1 Hax      | одки |                | _     |            |      |            |     |
|           | ]    | Код   | Вид           |           |             | Me   | стонахожд      | ение  | Автор      |      |            | A D |
|           |      |       |               | <b>"</b>  |             |      |                |       |            |      | -          | •   |
|           |      | 375   | Lotus ambiguu | s Bess. e | x Spren     | g c. | Нк-куль        |       | Прохоров   | Б.   | E.         |     |
|           |      | 376   | Nuphar Lutea  | (L.) Smit | n <u> </u>  | с.   | <b>Нк−куль</b> |       | Прохоров   | В.   | <u>E</u> . |     |
|           |      | 377   | Petasites spu | rius (Ret | z.) Kei     | сс.  | Ак-куль        |       | Прохоров   | В.   | <u>E</u> . |     |
|           |      | 378   | Solanum dulca | mara L.   |             | c.   | Кугальна       |       | Прохоров   | В.   | <u>E</u> . |     |
|           |      | 379   | Heracleum sib | iricum L. |             | c.   | Кугальна       |       | Прохоров   | В.   | <u>E</u> . |     |
|           |      | 380   | Hyosciamus ni | ger L     | -           | c.   | Кугальна       |       | Прохоров   | В.   | <b>E</b> . |     |
|           |      | 381   | Saponaria off | icinalis  | և.          | c.   | Кугальна       |       | Прохоров   | В.   | <u>E</u> . |     |
|           |      | 382   | Cuscuta europ | aea L.    |             | с.   | Кугальна       |       | Прохоров   | В.   | <u>E</u> . |     |
|           |      | 383   | Campanula pat | ula L     |             | _ C- | Кугальна       |       | Прохоров   | В.   | <u>Ľ</u> . |     |
|           |      | 384   | Centaurea pse | udophrygi | a C.A. I    | пс.  | Кугальна       |       | Прохоров   | В.   | <u>E</u> . |     |
|           |      | 385   | Orthilia secu | nda (L.)  | House       | c.   | Кугальна       |       | Прохоров   | В.   | <u>E</u> . |     |
|           |      | 386   | Primula veris | ե.        |             | c.   | Кугальна       |       | Прохоров   | В.   | <u>E</u> . |     |
|           |      | 387   | Arctium_lappa | Ļ         | · _ · · · · | c.   | Кугальна       |       | Прохоров   | В.   | <u>E</u> . |     |
|           |      | 388   | Campanula per | sicifolia | <u>_</u>    | с.   | Кугальна       |       | Прохоров   | В.   | <u>E</u> . |     |
|           |      | 389   | Brachypodium  | pinnatum  | (L.) Bea    | a c. | Кугальна       |       | Прохоров   | В.   | Ε.         | M   |
| ++        | 4•   |       |               |           |             |      |                |       |            |      |            |     |
|           |      |       |               |           |             |      |                |       |            |      |            |     |
| <b>F1</b> | -001 | имеч. | F5-побавить F | 8-ипалить |             |      |                | 20720 | [0] нахоло | к    |            |     |
| 1         | pi   |       | TO MOODULD I  | JACINIO   |             |      |                | 40740 | соз находа |      |            |     |

Рис. 8. Окно «Находки»

Для добавления новой находки нужно переместиться на последнюю запись и нажать [F5]. В появившемся окне нужно набрать название вида и нажать [Enter]. В открывшемся окне необходимо выбрать нужный вид и нажать [Enter]. Название вида здесь набирать полностью также не обязательно, аналогично выбору вида в «Описаниях» (см. 2.1. Занесение геоботанических описаний). После чего создаётся новая запись, ей присваивается новый код; название, автор, дата и источник описания также переносятся из предыдущей записи.

**Внимание!** При попытке создания новой записи с уже существующим кодом появится сообщение об ошибке. Убедитесь, что перед созданием новой записи код для вносимой находки свободен.

Если необходимо, откорректируйте название, автора, дату, и источник находки способом, аналогичным описанному в предыдущем разделе (см. 2.1. Занесение геоботанических описаний). Таким же, как и в «Описаниях», образом заполняются ПРИМЕЧАНИЯ и поля ФОРМАЦИЯ, К, ФГР и ЛАНДШАФТ.

Удаление находки из базы данных осуществляется нажатием клавиши [F8], чтобы подтвердить удаление нажмите [Y].

# 2.4. Заполнение справочников

Если в *справочнике авторов* или в *справочнике литературы* отсутствует необходимая информация, можно добавить соответствующую запись в справочник.

Для редактирования *справочника авторов* нужно открыть его с помощью меню (Справочники / Авторы). В открывшемся окне (рис. 9) можно редактировать справочник. Для добавления новой записи перейдите на последнюю запись и нажмите [F5]. Будет создана новая запись и присвоен новый код автора. В поле ФАМИЛИЯ И. О. введите соответствующие данные. Удаление записей осуществляется клавишей [F8]. Выход с сохранением изменений осуществляется клавишей [Esc].

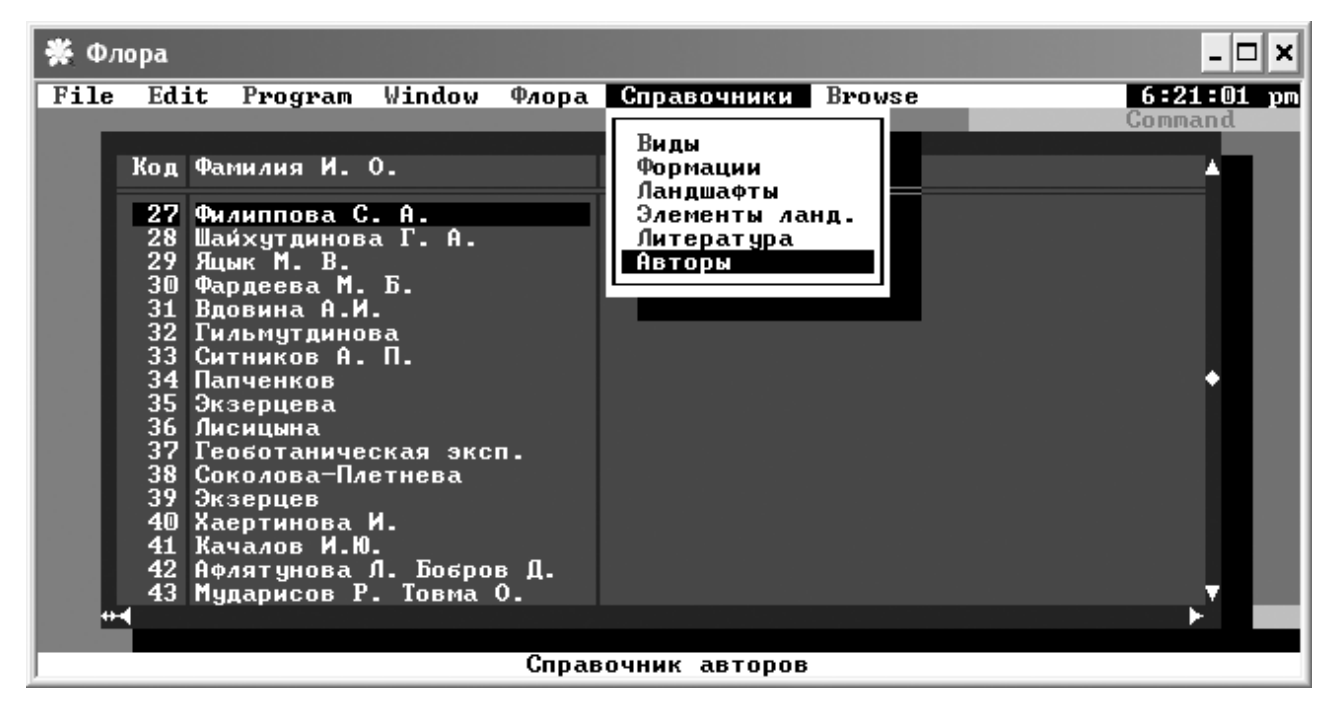

Рис. 9. Окно редактирования справочника авторов

**Внимание!** Прежде чем добавлять нового автора в справочник убедитесь в том, что его фамилия отсутствует в справочнике. В случае удаления автора из справочника или изменения вручную кода автора будут потеряны все ссылки на него в «Описаниях» и «Находках».

Справочник литературы открывается также с помощью меню (Справочники / Литература). В открывшемся окне (рис. 10) можно редактировать справочник. Для добавления новой записи перейдите на последнюю запись и

нажмите [F5]. Будет создана новая запись и присвоен новый код публикации. В поле НАЗВАНИЕ вносится полное название публикации, а в поле ЦИТАТА – сокращённое название (автор, год и сокращённые первые слова названия публикации). Удаление записей осуществляется клавишей [F8]. Выход с сохранением изменений осуществляется клавишей [Esc].

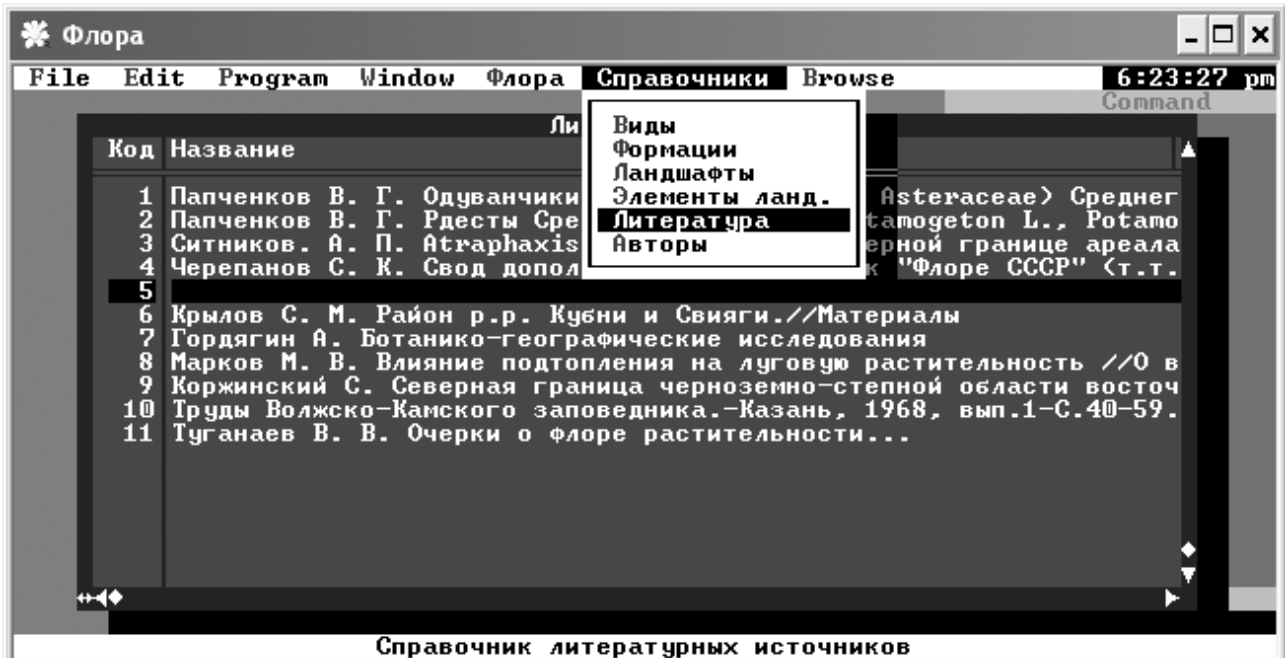

Рис. 10. Окно редактирования справочника литературы

Внимание! Не следует изменять коды публикаций вручную.

Внимание! Пользователям не следует пытаться самостоятельно редактировать справочники (особенно справочники видов и синонимов), так как неверные действия с их стороны могут повредить целостность данных! В первую очередь сообщите о проблеме администратору БД.

# 3. ОБРАБОТКА ДАННЫХ

Информационная система содержит средства анализа, экспорта и прочих способов обработки данных. Программы обработки запускаются с помощью меню (Флора / Подпрограммы) или запуском программного файла из командного окна FoxPro. Для вызова командного окна необходимо закрыть все открытые окна и нажать [Ctrl+F2]. Программы запускаются командой:

## DO PROG/имя\_файла.PRG

### 3.1. Отбор записей

Многие программы обработки имеют возможность работать не только со всем массивом данных, но и с определённой выборкой. Перед запуском таких программ нужно предварительно выделить описания (а при необходимости – гербарий и находки) с помощью клавиши [Ins], при этом в крайнем левом поле записи появится значок «√». Повторное нажатие [Ins] приводит к удалению пометки о выделении. Удалить все отметки можно нажатием [Ctrl+Ins].

**Внимание!** При выделении необходимых записей убедитесь, что отключен регистр цифр (клавиша [NumLock]).

Количество помеченных записей отображается в строке состояния в квадратных скобках, рядом с общим количеством записей. Если необходимых для отбора записей много и ручной отбор трудоёмок, то выбрать их можно также с помощью команд FoxPro:

#### REPLACE SEL WITH .T. FOR условие\_отбора

#### Примеры:

Чтобы отобрать все описания, сделанные в дубравах наберите в командном окне:

## REPLACE SEL WITH .T. FOR FORM=1

Чтобы отобрать все описания, сделанные в дубравах после 2001 года, наберите в командном окне:

REPLACE SEL WITH .T. FOR FORM=1 .AND. DATE>{01.01.2001}

Чтобы отобрать все описания, сделанные в Западно-Казанском природном районе Т.В. Роговой и В.Е. Прохоровым, наберите в командном окне:

# REPLACE SEL WITH .T. FOR FGR=2 .AND. (AUTHOR=23 .OR. AUTHOR=22)

Существует возможность запомнить выделенные записи и восстановить пометки после их удаления. Для того чтобы запомнить выделенное выберите пункт меню (Флора / Сервис / Сохранить выделенное). В появившемся окне следует ввести имя файла, в котором будут сохранены пометки.

**Внимание!** Название файла должно быть набрано латинскими буквами (не более 8 символов) и иметь расширение .SEL.

Чтобы загрузить сохранённые пометки выберите пункт меню (Флора / Сервис / Загрузить выделенное). В появившемся окне выберите предварительно сохранённый файл.

В окне «Описания» есть фильтр, позволяющий выводить на экран только выделенные описания. Включение фильтра осуществляется нажатием [F12]. Клавиша [F11] переключает фильтр в режим показа всех записей.

Следует иметь в виду, что многие программы анализа используют в работе все три базы («Описания», «Гербарии» и «Находки») и при необходимости обработки записей только из одной базы необходимо проверить наличие пометок в остальных базах.

## Составление списков

В некоторых случаях для работы программ анализа необходимо предварительно составить списки видов, куда входят записи из «Описаний», «Гербария» и «Находок». Для составления списка нужно пометить необходимые записи во всех трёх базах и запустить программу составления списков из меню (Флора / Подпрограммы / Составить список). В поле «Сохранить» нужно написать имя .DBF файла, где будет храниться созданный список.

**Внимание!** Название файла должно быть набрано латинскими буквами (не более 8 символов).

Некоторые программы создают списки самостоятельно, например программа Флористического анализа.

В созданный список можно добавлять названия видов, отсутствующих в исходных данных (в случае, например, если геоботанические описания не полностью характеризуют анализируемую флору). Для добавления названий видов нужно запустить программу из меню (Флора / Подпрограммы / Добавить в список названия видов).

#### 3.2. Анализ данных

#### Флористический анализ

Наиболее часто при флористических исследованиях приходится сталкиваться с анализом списков видов растений и их сравнении друг с другом. Программа флористического анализа в информационной системе «Флора» – один из наиболее часто применяющихся инструментов. До запуска программы необходимо отметить одну или несколько записей в базах данных (см. 3.1. Отбор записей), которые будут участвовать в анализе. Запуск программы осуществляется из меню (Флора / Подпрограммы / Анализ выделенных описаний). В появившемся окне (рис. 11) можно ввести параметры анализа, но в типичном случае достаточно лишь изменить название выборки и имя выходного файла.

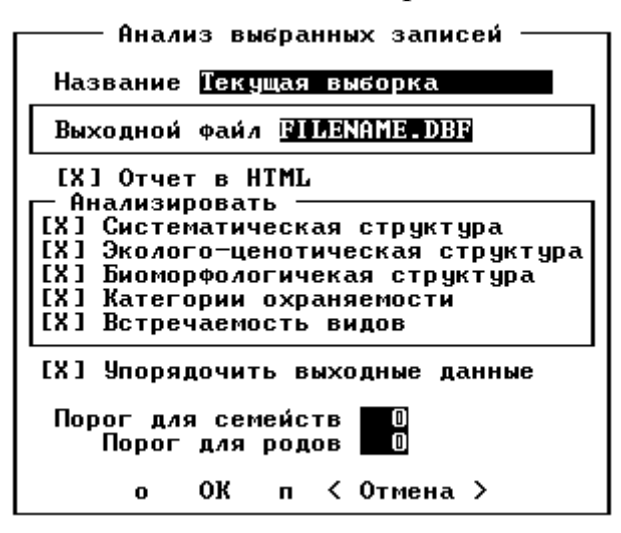

Рис. 11. Окно параметров анализа

Название – краткое обозначение выборки, отображаемое в отчёте. Название выходного файла – имя .DBF файла, в котором хранятся данные для анализа.

**Внимание!** Название файла должно быть набрано латинскими буквами (не более 8 символов) и иметь расширение .DBF.

Результаты анализа можно просмотреть, открыв с помощью любого браузера .htm файл в папке C:/Flora/HTML с именем, соответствующем названию выходного файла.

В отчёте указан список задействованных в анализе описаний, список видов, и список видов с указанием встречаемости.

Программа рассчитывает следующие показатели флоры:

- спектр семейств: упорядоченный список 15 ведущих по количеству видов семейств, количество видов в семействе, доля от общего количества видов;
- спектр родов: упорядоченный список 15 ведущих по количеству видов родов, количество видов в роде, доля от общего количества видов;
- количество видов;
- количество родов;
- количество семейств;
- пропорции флоры: отношения количества видов к количеству семейств, количества родов к количеству семейств, количества видов к количеству родов;
  родовой коэффициент (отношение количества родов к количеству видов);
- отношение количества видов в различных семействах: Asteraceae / Fabaceae, Asteraceae / Cyperaceae, Brassicaceae / Fabaceae, Cyperaceae / Fabaceae, Fabaceae ae / Cyperaceae, Rosaceae / Fabaceae, Rosaceae / Cyperaceae;
- эколого-ценотический спектр: упорядоченный список эколого-ценотических групп (ЭЦГ), количество видов в ЭЦГ, доля от общего количества видов;
- Биоморфологический спектр: упорядоченный список типов жизненных форм, количество видов в типе биоморфы, доля от общего количества видов;

- спектр категорий охраняемости по Красной книге РТ: упорядоченный список категорий, количество видов в категории, доля от общего количества видов, количество охраняемых видов, доля охраняемых видов от общего числа;
- Ареалогический спектр: упорядоченный список типов ареалов, количество видов в типе ареала, доля от общего количества видов.

Для упрощения построения графиков спектров отчёты сохраняются также в таблице с именем, совпадающим с названием выходного файла, и расширением .DBA, который можно открыть в MS Excel.

#### Анализ хорологии видов

Система имеет средства анализа распределение видов по различным типам местообитаний. Запуск программы осуществляется из меню (Флора / Подпрограммы / Хорология вида). В появившемся окне (рис. 4) нужно набрать название вида и нажать [Enter]. Процедура выбора вида идентична таковой при заполнении базы данных (см. 2.1. Занесение геоботанических описаний). После того, как вид выбран, результат работы программы выводится на экран (рис. 12). В сформированном отчёте указано название вида, количество находок в базе, встречаемость и анализ распределения. Распределение вида рассчитывается по следующим показателям: распределение по растительным формациям, по природным районам, по топологическим элементам ландшафта; распределение внутри каждого природного района по формациям и топологическим элементам ландшафта. Для каждого показателя рассчитываются количество находок, доля от общего количества находок, встречаемость. Текстовый файл с отчётом работы программы сохраняется в папке C:/Flora/Work. После окончания работы программы анализа хорологии в базах остаются помеченными записи, в которых зафиксирован выбранный вид. Эту особенность можно использовать, например, для целей поиска и выбора записей для последующего анализа.

| 🐇 FLORA                                                                                                    | _ 🗆 ×                                                                                    |
|----------------------------------------------------------------------------------------------------|------------------------------------------------------------------------------------------|
| File Edit Program Window<br>Anazus pacnpoctp<br>Knautia arvensis (L.) Coul<br>Bcero находок: 994<br>Встречаемость: 18.68% | <u>Флора Справочники 12:22:22 р</u> m<br>анения 383 — Knautia arvensis (L.) Coult.<br>t. |
| Анализ распространения в ц                                                                                                | елом по республике.                                                                      |
| Распределение по формациям<br>Нет информации по 24 наход                                                                  | :<br>кам                                                                                 |
| дубрава<br>Липняк                                                                                                    | 25 < 2.58%) 13.51%<br>8 < 0.82%) 3.04%                                                   |
| вязовник                                                                                                    | $1 \langle 0.10\% \rangle 7.14\%$<br>36 ( 3 71 $\%$ ) 10 71 $\%$                         |
| осинник                                                                                                    | $11 \langle 1.13 \rangle 7.48 \rangle$                                                   |
| ИВНЯК<br>Ольшанник                                                                                                    | 1 ( U.1U%) 2.13%<br>3 ( 0.31%) 5.00%                                                     |
| СОСНЯК<br>Варник                                                                                                    | 252 (25.98%) 25.90%<br>4 ( 0.41%) 4.76%                                                  |
| луг суходольный                                                                                                    | 164 (16.91%) 44.93%                                                                      |
| луг остепненный                                                                                                    | $51 \langle 5.26 \rangle 31.68 \rangle$                                                  |
| болото низинное                                                                                                    | 2 ( 0.21%) 1.92%                                                                         |

Рис. 12. Окно результатов работы программы анализа хорологии вида

# Расчёт коэффициентов сходства

Для расчёта коэффициента сходства предварительно необходимо создать два списка видов (см. 3.1. Отбор записей), которые будут сравниваться друг с другом. Запуск программы осуществляется из меню (Флора / Подпрограммы / Коэффициенты сходства)

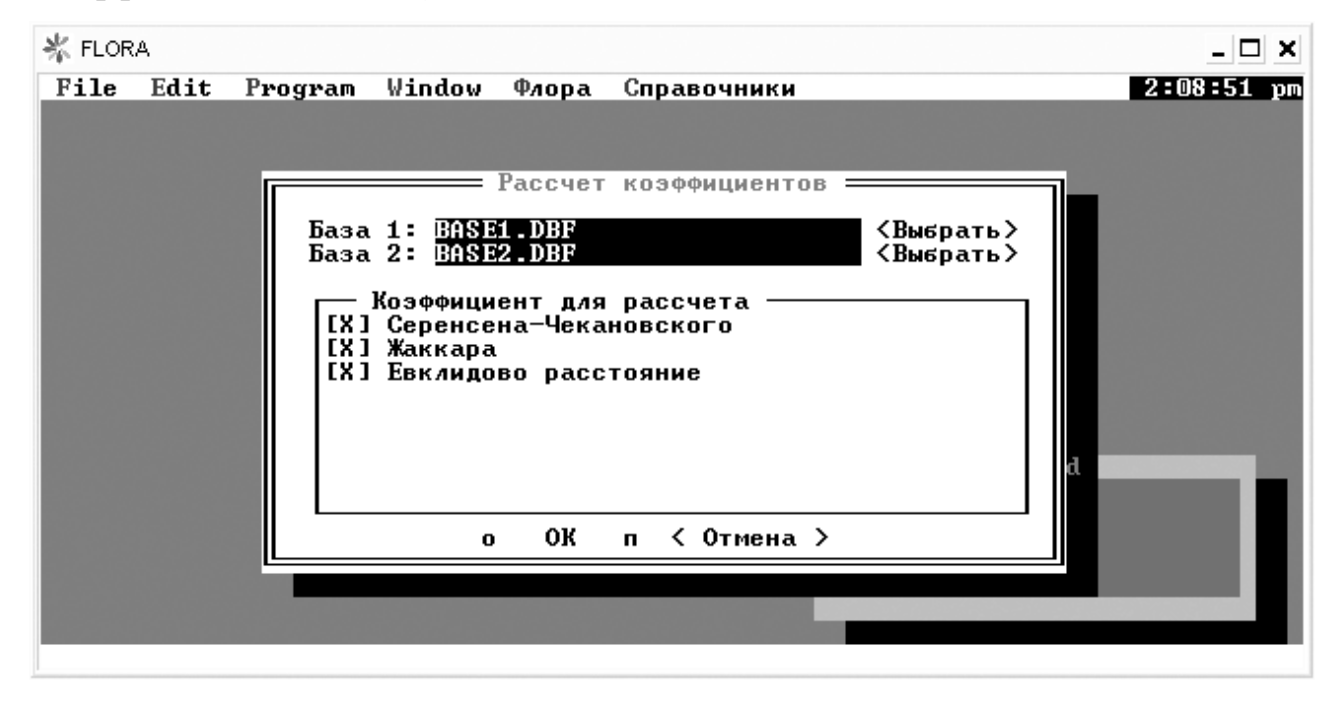

Рис. 13. Окно программы расчёта коэффициентов сходства

Кнопкой «Выбрать» нужно выбрать подготовленные списки видов и отметить рассчитываемые коэффициенты сходства. Результаты расчёта отображаются на экране.

## 3.3. Экспорт данных

#### Экспорт в формат СС!

Формат файла СС! (Cornell condensed) используется для обмена данными с программами классификации растительности TURBOVEG и JUICE. Для экспорта необходимо отметить экспортируемые описания (см. 3.1. Отбор записей) и запустить программу из командного окна FoxPro:

## DO PROG/CCEXP.PRG

Итоговый файл имеет название TEST1.CC!

#### Экспорт данных в текстовый файл

Для целей классификации и ординации видов и сообществ используются данные в виде текстового файла, представляющего собой матрицу, где в строках располагаются описания, а в столбцах – виды. На пересечении указывается балл обилия вида. Для экспорта необходимо отметить экспортируемые описания (см. 3.1. Отбор записей) и запустить программу из командного окна FoxPro:

#### DO PROG/MATRIX31.PRG

Итоговый файл имеет название MATRIX21.TXT

#### 3.4. Вывод отчётов и печать

#### Печать описаний растительности

Для вывода геоботанических описаний на печать необходимо отметить необходимые записи (см. 3.1. Отбор записей), после чего запустить программу из меню (Флора / Подпрограммы / Печать описаний). Описания экспортируются в файл HTML/ops.htm.

# Печать гербарных этикеток

Для печати гербарных этикеток необходимо в базе «Гербарий» выбрать нужные для распечатки записи (см. 3.1. Отбор записей), после чего из командного окна FoxPro запустить программу:

# DO PROG/HERB.PRG

Результаты выводятся в HTML-файл с названием herba.htm.

# 4. НАСТРОЙКИ И ОБСЛУЖИВАНИЕ СИСТЕМЫ

Для открытия окна настроек системы (рис. 14) необходимо запустить программу через меню (Флора / Настойки).

| Настройки<br>В списках применять<br>( ) Русские названия<br>(•) Латинские названия<br>[ ] Использовать синонимы |        |
|----------------------------------------------------------------------------------------------------|--------|
| При запуске открывать<br>(•) Описания<br>( ) Гербарий<br>( ) Находки                                            |        |
| о ОК п < От                                                                                                    | мена > |

Рис. 14. Окно настроек системы

В системе можно использовать как русские, так и латинские названия видов растений. Кроме того, и для русских, и для латинских названий возможно использовать синонимы. Отдельно выбирается та база, которая открывается при запуске системы (по умолчанию это «Описания»).

Для обеспечения корректного функционирования системы и поддержания целостности данных в системе предусмотрены служебные программы по её обслуживанию. Для поиска и удаления «неправильных» записей нужно запустить программу проверки из меню (Флора / Сервис / Почистить базу). Найденные записи показываются на экране и появляется запрос на их удаление из базы. После этого необходимо провести упаковку (т.е. физическое удаление записей) базы данных. Для этого нужно запустить программу упаковки из меню (Флора / Сервис / Упаковка). Упаковку базы целесообразно проводить периодически, после внесения определённого блока данных.

#### ЛИТЕРАТУРА

- Андреев Л. Н. Информационное пространство ботанических садов: от локальных СУБД к сетевому сервису. / Л. Н. Андреев, В. В. Андрюсенко, Ю. В. Веретенникова, Е. Л. Обухова, А. А. Прохоров // Информационные системы по биоразнообразию видов и экосистем. — СПб, ЗИН РАН, 2003. — С. 29–30.
- Ануфриев Г. А. Компьютерный банк данных по флорам сосудистых растений заповедных территорий ассоциации "Средняя Волга". / Г. А. Ануфриев, Т. Б. Силаева, Е. М. Тарасова, С. П. Урбанавичуте // Компьютерные базы данных в ботанических исследованиях. — СПБ, БИН РАН, 1997. — С. 9.
- Артюхов В. В. Принципы организации информационных систем / В. В. Артюхов // Организация научных исследований в заповедниках и национальных парках: Сб. док. семинара-совещания, г. Пущино-на-Оке. 18-26 октября 1999. — М., 1999. — С. 198–208.
- Бакин О. В., Рогова Т. В., Ситников А. П. Сосудистые растения Татарстана. Казань: изд-во Каз. ун-та, 2000. — 496 с.
- Беляева И. В. База данных "Коллекции ботанического сада Уральского отделения РАН: семейство Ивовые" / И. В. Беляева, И. М. Беляев // Компьютерные базы данных в ботанических исследованиях. — СПб, БИН РАН, 1997. — С. 10.
- *Бисби* Ф. А. Европейский проект "Species 2000 Europa" и каталог видов Земного шара / Ф. А. Бисби, Ю. Р. Росков // Информационные системы по биоразнообразию видов и экосистем. СПб, ЗИН РАН, 2003. С. 84–85.
- Боряков И. В. База данных видов региональной флоры / И. В. Боряков, В. П. Воротников // Компьютерные базы данных в ботанических исследованиях. — СПБ, БИН РАН, 1997. — С. 12–14.
- Володько И. К. Информационно-поисковая система HBC-Info попытка объять необъятное / И. К. Володько, С. М. Кузьменкова // Проблемы создания ботанических баз данных. М.: Патент, 2000. С. 17–19.
- Гельтман Д. В. Концепция базы данных в рамках проекта "Флора России" / Д. В. Гельтман // Компьютерные базы данных в ботанических исследованиях. — СПБ, БИН РАН, 1997. — С. 17–19.
- *Довгайло К. Е.* Опыт создания каталогов-определителей на базе пакета программ "Lysandra" / К. Е. Довгайло // Информационные системы по биоразнообразию видов и экосистем. СПб, ЗИН РАН, 2003. С. 51–52.
- Зверев А. А. Современное состояние развития информационной ботанической системы IBIS / А. А. Зверев // Чтения памяти Ю.А. Львова: Материалы II Межрегиональной экологической конференции. Томск: Томский гос. университет, 1998. — С. 44-45.

- Кирпичев А. Н. Создание информационной системы коллекции сосудистых растений Печоро-Илычского природного биосферного заповедника / А. Н. Кирпичев, З. Г. Улле // Информационные системы по биоразнообразию видов и экосистем. — СПб, ЗИН РАН, 2003. — С. 24–25.
- Красноборов И. М. Компьютерный вариант "Флоры Сибири" / И. М. Красноборов, Т. П. Романенко // Компьютерные базы данных в ботанических исследованиях. — СПб, БИН РАН, 1997. — С. 23.
- *Красноборов И. М.* Новый вариант базы данных "Флора Новосибирской области" / И. М. Красноборов, А. А. Красников, П. А. Красников // Компьютерные базы данных в ботанических исследованиях. — СПб, БИН РАН, 1997. — С. 24–25.
- Кузьменкова С. М. База данных гербария Центрального Ботанического сада АН Беларуси / С. М. Кузьменкова, В. Л. Бурганский // Компьютерные базы данных в ботанических исследованиях. — СПб, БИН РАН, 1997. — С. 25.
- Кузьменкова С. М. Iconographia Plantarium гербария Центрального Ботанического Сада Национальной Академии Наук Беларуси (MSKH) / С. М. Кузьменкова, О. А. Носиловский, А. В. Зубарев, Н. Г. Брель // Информационные системы по биоразнообразию видов и экосистем. —СПб, ЗИН РАН, 2003. С. 37–38.
- Кузьменкова С. М. Сайт "Ботанические коллекции Беларуси": редакция 2003 года / С. М. Кузьменкова, Т. А. Соболевская, О. А. Носиловский, А. В. Зубарев, Н. Г. Брель // Информационные системы по биоразнообразию видов и экосистем. СПб, ЗИН РАН, 2003. — С. 26.
- *Леонов М. В.* Интернет-сайт "Umbelliferae Information Server" и проект виртуального читального зала по таксономии Зонтичных / М. В. Леонов, М. Г. Пименов, А. Э. Глазов, Т. А. Остроумова // Информационные системы по биоразнообразию видов и экосистем. СПб, ЗИН РАН, 2003. С. 28.
- *Лобанов А. Л.* Компьютерные идентификационные системы в зоологии и ботанике: современное состояние и перспективы / А. Л. Лобанов, А. Ю. Рысс // Информационно– поисковые системы в зоологии и ботанике. — СПб.: ЗИН РАН, 1999. — С. 17–29.
- *Лунева Н. Н.* База данных и информационно-поисковая система "Гербарий ВИР" (WIR) / Н. Н. Лунева, И. Г. Чухина, Е. Г. Лебедева // Компьютерные базы данных в ботанических исследованиях. СПб, БИН РАН, 1997. С. 31.
- *Мотекайтите В.* Компьютерные базы данных гербария Вильнюсского университета (WI) и текущих исследований / В. Мотекайтите, С. Юзенас, А. Лякавичус // Компьютерные базы данных в ботанических исследованиях. СПб, БИН РАН, 1997. С. 35–36.

- *Никитин В. В.* Создание компьютерного каталога типовых образцов гербария Ботанического Института РАН / В. В. Никитин, А. Е. Бородина–Грабовская, М. С. Новосёлова // Компьютерные базы данных в ботанических исследованиях. СПб, БИН РАН, 1997. С. 36.
- *Носова Л. М.* База данных геоботанических описаний "Еловые леса Европейской России" / Л. М. Носова, Е. В. Тихонова // Компьютерные базы данных в ботанических исследованиях. СПб, БИН РАН, 1997. С. 37.
- *Овеснов С. А.* База данных гербария Пермского университета. / С. А. Овеснов, И. А. Титова // Компьютерные базы данных в ботанических исследованиях. СПБ, БИН РАН, 1997. С. 38.
- Петросян В. Г. Информационно-поисковая система по фауне и флоре заповедников России / В. Г. Петросян, Т. М. Корнеева, Ю. Д. Нухимовская, А. В. Павлов, С. А. Бессонов // Информационные системы по биоразнообразию видов и экосистем. —СПб, ЗИН РАН, 2003. С. 62–63.
- Пименов М. Г. Базы данных в таксономии: современное состояние / М. Г. Пименов // Информационно-поисковые системы в зоологии и ботанике. — СПб.: ЗИН РАН, 1999. — С. 9–16.
- Попов А. А. Программирование в среде СУБД FoxPro 2.0. Построение систем обработки данных. — М.: Радио и связь, 1994. — 352 с.
- *Рогова Т. В.* Флористическая база данных в геоинформационных системах многоцелевого значения / Т. В. Рогова, В. Е. Прохоров, М. В. Яцык // Компьютерные базы данных в ботанических исследованиях. СПб.: БИН РАН, 1997. С. 85.
- *Рогова Т. В.* Формирование и ведение кадастра флористического разнообразия в составе региональной ГИС / Т. В. Рогова, В. Е. Прохоров, С. С. Мухарамова // Информационно– поисковые системы в зоологии и ботанике. — СПб.: ЗИН РАН, 1999. — С. 92–93.
- *Росков Ю. Р.* Бобовые Северной Евразии: справочно-информационная система на компактдиске. / Ю. Р. Росков // Компьютерные базы данных в ботанических исследованиях. — СПб, БИН РАН, 1997. — С. 42–43.
- Росков Ю. Р. База данных бобовых мира итоги первого десятилетия проекта ИЛДИС / Ю. Р. Росков, Ф. А. Бисби, Д. Л. Зарукки, Б. Д. Шрире, Р. Д. Вайт // Информационные системы по биоразнообразию видов и экосистем. СПб, ЗИН РАН, 2003. С. 6–7.
- *Рысс А. Ю.* Структурные свойства интерактивных компьютерных ключей и их потенциал для исследования фундаментальных проблем биоразнообразия и систематики / А. Ю. Рысс // Информационные системы по биоразнообразию видов и экосистем. СПб, ЗИН РАН, 2003. С. 45–47.

- Савченко А. В. Автоматизированный ключ для определения видов рода Artemisia L. флоры Украины / А. В. Савченко // Компьютерные базы данных в ботанических исследованиях. — СПб, БИН РАН, 1997. — С. 43.
- *Тасенкевич Л. А.* Информационно-поисковая система для анализа флоры Карпат / Л. А. Тасенкевич, О. З. Галай // Компьютерные базы данных в ботанических исследованиях / СПб, БИН РАН, 1997. — С. 46–47.
- *Ткаченко К. Г.* Создание коллекций оцифрованных изображений живых растений открытого и закрытого грунтов Ботанического Сада БИН РАН / К. Г. Ткаченко // Информационные системы по биоразнообразию видов и экосистем. СПб, ЗИН РАН, 2003. С. 41–42.
- Шанцер И. А. База данных по флоре юго-востока Европейской России. / И. А. Шанцер // Компьютерные базы данных в ботанических исследованиях. — СПб, БИН РАН, 1997. — С. 48–49.
- *Lane M. A.* Building a biodiversity information infrastructure to serve science, society and a sustainable future / M. A. Lane // Информационные системы по биоразнообразию видов и экосистем. СПб, ЗИН РАН, 2003. С. 3–4.
- Pankhurst R. J. Practical taxonomic computing / R. J. Punkhurst. Cambridge: Cambridge University Press, 1991. 202 pp.

# ПРИЛОЖЕНИЕ

Таблица 1.

# Структура БД «Флора»

FLORA1.DBF - База данных точек описаний

| Название поля     | Тип поля         | Длина<br>поля | Описание                               | Поле связи   |
|-------------------|------------------|---------------|----------------------------------------|--------------|
| SEL               | Логический       | 1             | Служебное поле                         |              |
| CODE              | Числовой         | 5             | Код описания                           |              |
| NAME              | Строковый        | 30            | Название описания                      |              |
| REGION            | Числовой         | 1             | Код административного района           |              |
| MEMO              | Мемо             | 10            | Примечания                             |              |
| FORM              | Числовой         | 2             | Код растительной формации              | FORM.CODE    |
| FGR               | Числовой         | 2             | Код природного района                  | FGR.CODE     |
| LAND              | Числовой         | 2             | Код топологического элемента ландшафта | LAND.CODE    |
| SOURCE            | Строковый        | 6             | Источник данных                        |              |
| AUTHOR            | Числовой         | 2             | Код автора описания                    | AUTHOR.CODE  |
| DATE              | Дата             | 8             | Дата описания                          |              |
| LIT               | Числовой         | 3             | Код публикации                         | LIT.CODE     |
| FLORA2.DBF - База | а данных описани | ий            |                                        |              |
| SEL               | Логический       | 1             | Служебное поле                         |              |
| CODE_OP           | Числовой         | 5             | Код описания                           | FLORA1.CODE  |
| CODE_VID          | Числовой         | 4             | Код вида                               | SYNONIM.CODE |
| DOST              | Числовой         | 1             | Степень достоверности определения вида |              |
| TIER              | Числовой         | 1             | Ярус                                   |              |
| DOM               | Числовой         | 1             | Степень присутствия вида в сообществе  |              |
| HERB_CODE         | Числовой         | 6             | Код гербарного сбора                   | HERB.CODEUNI |

FLORA3.DBF - Справочник видов

| Название поля                                            | Тип поля   | Длина<br>поля | Описание                                    | Поле связи    |  |
|----------------------------------------------------------|------------|---------------|---------------------------------------------|---------------|--|
| SEL                                                      | Логический | 1             | Служебное поле                              |               |  |
| PASSPORT                                                 | Числовой   | 4             | Номер вида в "Сосудистых растениях РТ"      |               |  |
| CODE                                                     | Числовой   | 4             | Код вида                                    |               |  |
| RUS_NAME                                                 | Строковый  | 40            | Русское названия вида                       |               |  |
| LAT_NAME                                                 | Строковый  | 60            | Латинское название вида                     |               |  |
| GENUS                                                    | Строковый  | 30            | Название рода                               |               |  |
| FAMRUS                                                   | Строковый  | 17            | Русское название семейства                  |               |  |
| FAMLAT                                                   | Строковый  | 40            | Латинское название семейства                |               |  |
| AREAL                                                    | Числовой   | 2             | Код типа ареала                             | AREAL.CODE    |  |
| LIFEFORM                                                 | Числовой   | 1             | Код биоморфы                                | LIFEFORM.CODE |  |
| ECG                                                      | Числовой   | 2             | Код эколого-ценотической группы             | ECG.CODE      |  |
| RTSTATUS                                                 | Строковый  | 4             | Статус по Красной книге РТ (1995)           |               |  |
| RFSTATUS                                                 | Строковый  | 4             | Статус по Красной книге РСФСР (1988)        |               |  |
| SSSRRB                                                   | Строковый  | 25            | Статус по Красной книге СССР (1978)         |               |  |
| URRB                                                     | Строковый  | 1             | Статус по Красной книге УР (2001)           |               |  |
| CHRRB                                                    | Строковый  | 1             | Статус по Красной книге УР (2001)           |               |  |
| RMERB                                                    | Строковый  | 3             | Статус по Красной книге РМЭ (1997)          |               |  |
| NEWSTATUS                                                | Строковый  | 3             | Рекомендуемый статус КК РТ (2006)           | NEWSTAT.CODE  |  |
| GRAN_A                                                   | Числовой   | 1             | Код типа границы ареала                     | GRAN_A.CODE   |  |
| RELICT                                                   | Числовой   | 1             | Код реликтовости                            |               |  |
| FORM.DBF - Справочник растительных формаций              |            |               |                                             |               |  |
| CODE                                                     | Числовой   | 2             | Код растительной формации                   |               |  |
| NAME                                                     | Строковый  | 20            | Название растительной формации              |               |  |
| LAND.DBF - Справочник топологических элементов ландшафта |            |               |                                             |               |  |
| CODE                                                     | Числовой   | 2             | Код топологического элемента ландшафта      |               |  |
| NAME                                                     | Строковый  | 40            | Название топологического элемента ландшафта |               |  |

| Название поля                          | Тип поля        | Длина<br>поля | Описание                               | Поле связи  |  |  |  |
|----------------------------------------|-----------------|---------------|----------------------------------------|-------------|--|--|--|
| FGR.DBF - Справочник природных районов |                 |               |                                        |             |  |  |  |
| CODE                                   | Числовой        | 2             | Код природного района                  |             |  |  |  |
| FULL                                   | Строковый       | 210           | Полное название природного района      |             |  |  |  |
| NAME                                   | Строковый       | 22            | Название природного района             |             |  |  |  |
| REGION                                 | Числовой        | 2             | Код экологического региона             |             |  |  |  |
| REGNAME                                | Строковый       | 30            | Название экологического региона        |             |  |  |  |
| SYNONIM.DBF - Ci                       | правочник синон | имов вид      | OB                                     |             |  |  |  |
| SEL                                    | Логический      | 1             | Служебное поле                         |             |  |  |  |
| CODENAME                               | Числовой        | 4             | Код принятого названия                 | FLORA3.CODE |  |  |  |
| CODE                                   | Числовой        | 4             | Код синонима                           |             |  |  |  |
| RUS_NAME                               | Строковый       | 40            | Русский синоним                        |             |  |  |  |
| LAT_NAME                               | Строковый       | 60            | Латинский синоним                      |             |  |  |  |
| HERBA.DBF - База                       | данных гербария | [             |                                        |             |  |  |  |
| SEL                                    | Логический      | 1             | Служебное поле                         |             |  |  |  |
| CODE_VID                               | Числовой        | 4             | Код вида                               |             |  |  |  |
| DOST                                   | Числовой        | 1             | Степень достоверности определения вида |             |  |  |  |
| AUTHORCODE                             | Строковый       | 6             | Авторский код образца                  |             |  |  |  |
| PLACE                                  | Строковый       | 25            | Место сбора                            |             |  |  |  |
| FGR                                    | Числовой        | 2             | Код природного района                  | FGR.CODE    |  |  |  |
| FORM                                   | Числовой        | 2             | Код растительной формации              | FORM.CODE   |  |  |  |
| LAND                                   | Числовой        | 2             | Код топологического элемента ландшафта | LAND.CODE   |  |  |  |
| COLL                                   | Строковый       | 25            | Имя коллектора                         |             |  |  |  |
| DET                                    | Строковый       | 25            | Имя определившего                      |             |  |  |  |
| DATE                                   | Дата            | 8             | Дата сбора                             |             |  |  |  |
| DATE_DET                               | Дата            | 8             | Дата определения                       |             |  |  |  |
| MEMO                                   | Мемо            | 10            | Примечания (текст этикетки)            |             |  |  |  |

| Название поля                     | Тип поля       | Длина<br>поля | Описание                               | Поле связи  |  |
|-----------------------------------|----------------|---------------|----------------------------------------|-------------|--|
| MEMO2                             | Мемо           | 10            | Примечания оператора базы данных       |             |  |
| DUB                               | Числовой       | 2             | Количество дублетов                    |             |  |
| SHEETS                            | Числовой       | 2             | Количество листов в образце            |             |  |
| OP                                | Числовой       | 4             | Код описания                           | FLORA1.CODE |  |
| FOUND.DBF - База                  | данных флорист | ических н     | находок                                |             |  |
| SEL                               | Логический     | 1             | Служебное поле                         |             |  |
| CODE                              | Числовой       | 5             | Код флористической находки             |             |  |
| CODE_VID                          | Числовой       | 4             | Код вида                               | FLORA3.CODE |  |
| DOST                              | Строковый      | 10            | Степень достоверности определения вида |             |  |
| PLACE                             | Строковый      | 25            | Местонахождение                        |             |  |
| AUTHOR                            | Числовой       | 2             | Код автора находки                     | AUTHOR.CODE |  |
| DATE                              | Дата           | 8             | Дата находки                           |             |  |
| SOURCE                            | Строковый      | 6             | Источник данных                        |             |  |
| LIT                               | Числовой       | 3             | Код публикации                         | LIT.CODE    |  |
| FORM                              | Числовой       | 2             | Код растительной формации              | FORM.CODE   |  |
| FGR                               | Числовой       | 2             | Код природного района                  | FGR.CODE    |  |
| LAND                              | Числовой       | 2             | Код топологического элемента ландшафта | LAND.CODE   |  |
| MEMO                              | Мемо           | 10            | Примечание                             |             |  |
| LIT.DBF - Справочн                | ник публикаций |               |                                        |             |  |
| CODE                              | Числовой       | 2             | Код публикации                         |             |  |
| NAME                              | Строковый      | 240           | Название публикации                    |             |  |
| SOKR                              | Строковый      | 50            | Сокращённое название публикации        |             |  |
| LIFEFORM.DBF - Справочник биоморф |                |               |                                        |             |  |
| CODE                              | Числовой       | 1             | Код биоморфы                           |             |  |
| NAME                              | Строковый      | 20            | Название биоморфы                      |             |  |
| SOKR                              | Строковый      | 3             | Сокращённое название биоморфы          |             |  |

| Название поля                                        | Тип поля  | Длина<br>поля | Описание                             | Поле связи  |  |  |  |
|------------------------------------------------------|-----------|---------------|--------------------------------------|-------------|--|--|--|
| AREAL.DBF - Справочник типов ареала                  |           |               |                                      |             |  |  |  |
| CODE                                                 | Числовой  | 2             | Код типа ареала                      |             |  |  |  |
| NAME                                                 | Строковый | 65            | Название типа ареала                 |             |  |  |  |
| АUTHOR.DBF - Справочник авторов                      |           |               |                                      |             |  |  |  |
| CODE                                                 | Числовой  | 2             | Код автора                           |             |  |  |  |
| NAME                                                 | Строковый | 25            | Имя автора                           |             |  |  |  |
| PIC                                                  | Строковый | 12            | Ссылка на изображение автора         |             |  |  |  |
| NS                                                   | Строковый | 20            | Научная степень                      |             |  |  |  |
| DISSER                                               | Строковый | 150           | Тема диссертации                     |             |  |  |  |
| DOLZH                                                | Строковый | 50            | Должность                            |             |  |  |  |
| ЕСG.DBF - Справочник по эколого-ценотическим группам |           |               |                                      |             |  |  |  |
| CODE                                                 | Числовой  | 2             | Код эколого-ценотической группы      |             |  |  |  |
| NAME                                                 | Строковый | 30            | Название эколого-ценотической группы |             |  |  |  |
| РНОТО.DBF - База данных фотоизображений              |           |               |                                      |             |  |  |  |
| CODE_VID                                             | Числовой  | 4             | Код вида                             |             |  |  |  |
| FILENAME                                             | Строковый | 8             | Имя файла изображения                |             |  |  |  |
| AUTHOR                                               | Числовой  | 2             | Код автора                           | AUTHOR.CODE |  |  |  |
| PLACE                                                | Строковый | 40            | Местонахождение                      |             |  |  |  |
| DATE                                                 | Дата      | 8             | Дата фотографии                      |             |  |  |  |
| MEMO                                                 | Мемо      | 10            | Примечание                           |             |  |  |  |
| МЕТА1.DBF - База метаданных                          |           |               |                                      |             |  |  |  |
| BASENAME                                             | Строковый | 8             | Имя файла базы данных                |             |  |  |  |
| FIELD_NAME                                           | Строковый | 10            | Имя поля                             |             |  |  |  |
| FIELD_TYPE                                           | Строковый | 1             | Тип поля                             |             |  |  |  |
| FIELD_LEN                                            | Числовой  | 3             | Длина поля                           |             |  |  |  |
| FIELD_DEC                                            | Числовой  | 1             | Длина десятичных разрядов поля       |             |  |  |  |

| Название поля | Тип поля  | Длина<br>поля | Описание                              | Поле связи |
|---------------|-----------|---------------|---------------------------------------|------------|
| MEMO          | Мемо      | 10            | Примечания                            |            |
| LINKTO        | Строковый | 18            | Ссылка на поле в дочерней базе данных |            |

Учебное издание

Прохоров Вадим Евгеньевич

# ИНФОРМАЦИОННАЯ СИСТЕМА «ФЛОРА»

Учебно-методическое пособие

Подписано в печать Бумага офсетная. Печать цифровая. Формат 60х84 1/16. Гарнитура «Times New Roman». Усл. печ. л. Тираж экз. Заказ

.

Отпечатано с готового оригинал-макета в типографии Издательства Казанского университета

420008, г. Казань, ул. Профессора Нужина, 1/37 тел. (843) 233-73-59, 233-73-28